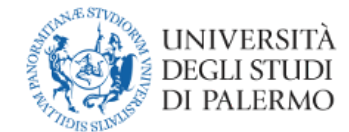

#### Gestione del progetto formativo per <u>tirocini curriculari</u> mediante l'uso della piattaforma almalaurea.unipa.it

#### Manuale per le strutture ospitanti (Enti o Aziende pubblici e privati)

|  | Redatto da | Fulvio Ornato, Massimo Tona | 31/01/2018 |
|--|------------|-----------------------------|------------|
|--|------------|-----------------------------|------------|

| Versioni | Motivo          | Data       |
|----------|-----------------|------------|
| 1.0      | Prima emissione | 31/01/2018 |

## Sommario

| Sommario                                     | 1 |
|----------------------------------------------|---|
| Introduzione                                 | 2 |
| Prerequisiti                                 | 2 |
| Ciclo di vita del progetto formativo         | 3 |
| Guida all'inserimento del progetto formativo | 4 |

# Introduzione

La presente è una guida per le Strutture Ospitanti (d'ora in poi SO), siano esse enti o aziende pubbliche o private, che spiega le modalità di inserimento del progetto formativo dello studente/studentessa che dovrà svolgere il tirocinio curriculare.

# Prerequisiti

Affinché la struttura ospitante possa inserire un progetto formativo è necessario che:

- la S.O. abbia già effettuato la registrazione sul sito Almalaurea di Unipa all'indirizzo https://almalaurea.unipa.it
- che la S.O., una volta completato la registrazione, abbia effettuato le procedure di stipula di una convenzione per l'accoglienza di almeno un soggetto in tirocinio curriculare di formazione ed orientamento. Per sapere come stipulare una convenzione si può fare riferimento alle seguente <u>pagina</u> ed in particolare alla seguente <u>guida</u>.
- che lo studente, individuato attraverso contatto diretto con la S.O. o mediante pubblicazione di annuncio sulla piattaforma Almalaurea, con l'accordo del Consiglio di Corso di Studio di appartenenza, effettui la seguente procedura:

Lo studente accede al <u>portale studenti</u> tramite le proprie credenziali di Ateneo, va sul menù «Altro» -> «Almalaurea Accesso» e clicca sul pulsante "Registrati/Accedi".

Fatto ciò lo studente/studentessa deve completare la registrazione sul sito Almalaurea inserendo i dati richiesti.

### Ciclo di vita del progetto formativo

La struttura ospitante, che ha già effettuato la registrazione, ha stipulato la convenzione ed ha individuato (in accordo col Consiglio di Corso di Studi di appartenenza) lo studente/studentessa da ospitare per lo svolgimento di un tirocinio curriculare, può procedere all'inserimento del progetto formativo (si veda più avanti per le modalità specifiche).

Il progetto formativo potrà essere inserito in "bozza" nel caso in cui non sia ancora stato compilato nella sua interezza. Se invece il progetto formativo è stato completato può essere salvato ed inviato allo staff di Unipa.

Il progetto formativo in questa fase si troverà nello stato "da approvare"

Lo staff di Unipa provvederà alla verifica formale e sostanziale delle informazioni inserite e provvederà all'inoltro del progetto formativo al docente indicato come tutor universitario per l'approvazione.

Il tutor universitario, verificata la congruenza didattica del progetto formativo, provvederà all'approvazione (con eventuali modifiche) oppure al suo rifiuto motivato (che riporterà lo stato del progetto formativo a "bozza") oppure all'inoltro ad un altro docente ritenuto più idoneo per la verifica e l'approvazione del progetto.

Il progetto formativo in questa fase passerà nello stato "approvato non attivo""

A questo punto l'azienda deve effettuare la stampa del progetto formativo, apporre timbro e firma del tutor aziendale, fare firmare allo studente per accettazione ed effettuare upload come allegato del progetto formativo.

A questo punto lo staff, verificata la presenza del progetto formativo e l'avvenuta compilazione di eventuali altri moduli specifici per i vari corsi di laurea, attiverà il tirocinio che passerà nello stato "attivo" e il tirocinio potrà avere inizio dalla data indicata

**N.B.** a seconda del corso di studi di appartenenza dello studente può essere richiesta dell'altra modulistica aggiuntiva prima che il progetto formativo venga attivato. Per sapere se e cosa è richiesto è necessario richiedere specifiche informazioni al personale tecnico amministrativo che segue i tirocini per quel corso di studi

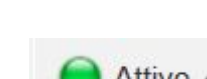

Approvato non attivo

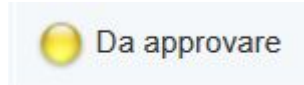

### Guida all'inserimento del progetto formativo

Per effettuare l'operazione di inserimento del progetto formativo é necessario eseguire l'accesso alla piattaforma informatica raggiungibile all'indirizzo: <u>https://almalaurea.unipa.it</u>.

| 🧐 Università degli studi di F 🗙                                                                                                    | _                                                                                                    |                                    |
|----------------------------------------------------------------------------------------------------|----------------------------------------------------------------------------------------------------|------------------------------------|
| ← → C ☆ 🛈 almalaurea.unipa.it                                                                                                    | \$                                                                                                    | :                                  |
| ATENEO ~ DIDATTICA ~ RICERCA                                                                                                    | SPID I FAQ/SEGNALAZIONI Q                                                                                                    | CERCA                              |
| UNIVERSITA<br>DEGLI STUDI<br>DI PALERMO                                                                                                    | Futuri studenti Studenti International students Docenti Impres<br>Laureati Personale                                                                                                    | se                                 |
| HOME ATENEO                                                                                                    |                                                                                                    |                                    |
| Piattaforma Placem                                                                                                    | ent                                                                                                    |                                    |
| L'Università promuque il contatto diret<br>nostro ufficio placement. Le aziende p<br>accreditarsi e utilizzare i nostri servizi<br>disposizione delle aziende che consul<br>o di lavoro.                                                                                                | to fra enti e aziende e i propri studenti e laureati attraverso i servizi offerti da<br>ossono consultare gli elenchi di studenti e laureati in forma anonima oppure<br>Studenti e laureati possono gestire il proprio curriculum vitae e metterlo a<br>tano la banca dati oppure inviarlo in allegato alla candidatura ad offerte di tir                                                                                                    | ocinio                             |
| Servizi per le aziende                                                                                                    |                                                                                                    |                                    |
| Registrazione e Accreditame                                                                                                    | ento aziende                                                                                                    |                                    |
| La registrazione permette di essere a<br>servizi offerti dalla piattaforma. Regist<br>delle aziende. Una volta completato l'<br>dalla ricerca CV<br>In seguito alla registrazione sarà poss<br>Il servizio tirocini dell'università perme<br>curricolari eg extra-curricolari con gli s | ccreditati presso l'ufficio placement e permette di utilizzare in piena autonom<br>rati ed accedi immediatamente per avere un'anteprima dei servizi a disposiz<br>accreditamento sarà possibile utilizzare a pieno regime i servizi offerti a parti<br>ibile richiedere la pubblicazione di annunci di lavoro sulla bacheca dell'atene<br>tte alle aziende di stipulare una convenzione e in seguito creare e gestire tiro<br>studenti dell'ateneo. | ia i<br>ione<br>re<br>eo.<br>ocini |
| Registrazione azienda                                                                                                    |                                                                                                    |                                    |
| Accesso alla banca dati                                                                                                    |                                                                                                    |                                    |
| Recupero credenziali aziende Non ric<br>nuovamente l'accesso alla piattaforma                                                                                                    | ordi le credenziali di accesso? Utilizza la pagina di recupero per ottenere<br>a.                                                                                                    |                                    |
|                                                                                                    |                                                                                                    | - X                                |

Successivamente è necessario cliccare su "Accesso alla banca dati" così come mostrato in figura. Al click appare la schermata nella quale vanno inserite le proprie credenziali di accesso al fine di essere riconosciuti dal sistema. Quanto descritto è mostrato nella schermata seguente:

| ATENEO ~ DIDATTICA ~                                  | RICERCA ~                                                                           |                                                       |                             |
|-------------------------------------------------------|-------------------------------------------------------------------------------------|-------------------------------------------------------|-----------------------------|
| UNIVERSITÀ<br>DEGLI STUDI<br>DI PALERMO               |                                                                                     | Futuri studenti Stude                                 | nti International studen    |
| OME ATENEO                                            |                                                                                     |                                                       |                             |
|                                                       |                                                                                     |                                                       |                             |
| Accesso Azien                                         | de - Università degli sti                                                           | udi di Palermo                                        |                             |
| Inserisci le tue cred<br>Ricorda che le credenziali p | enziali per accedere al servizio<br>er accedere al sito AlmaLaurea o alla piattafor | ma di placement dei vari Atenei sono diverse          |                             |
|                                                       | UserName:                                                                           | nipa                                                  |                             |
|                                                       | Password:                                                                           |                                                       |                             |
|                                                       | Ricordami su ques                                                                   | sto computer<br>denziali? Recuperale                  |                             |
|                                                       |                                                                                     |                                                       |                             |
| Non hai ancora le cr                                  | edenziali? Registrati                                                               |                                                       |                             |
| Powered By                                            |                                                                                     |                                                       |                             |
| ALMALAUREA                                            |                                                                                     |                                                       |                             |
| Univer                                                | sita' degli Studi di Palermo, Piazza Marina, 61 - 901                               | 33 PALERMO - Codice Fiscale 80023730825 - Partita IVA | 00605880822 - Posta Elettro |
|                                                       |                                                                                     |                                                       |                             |
|                                                       | ···· ~ / ··· ~ ~ ···                                                                | 1 11 1                                                | X ··· X.                    |

Dopo aver effettuato il login va cliccata l'icona "Gestione tirocini" e poi cliccare l'icona "Progetti Formativi" così come mostrato nelle due seguenti figure.

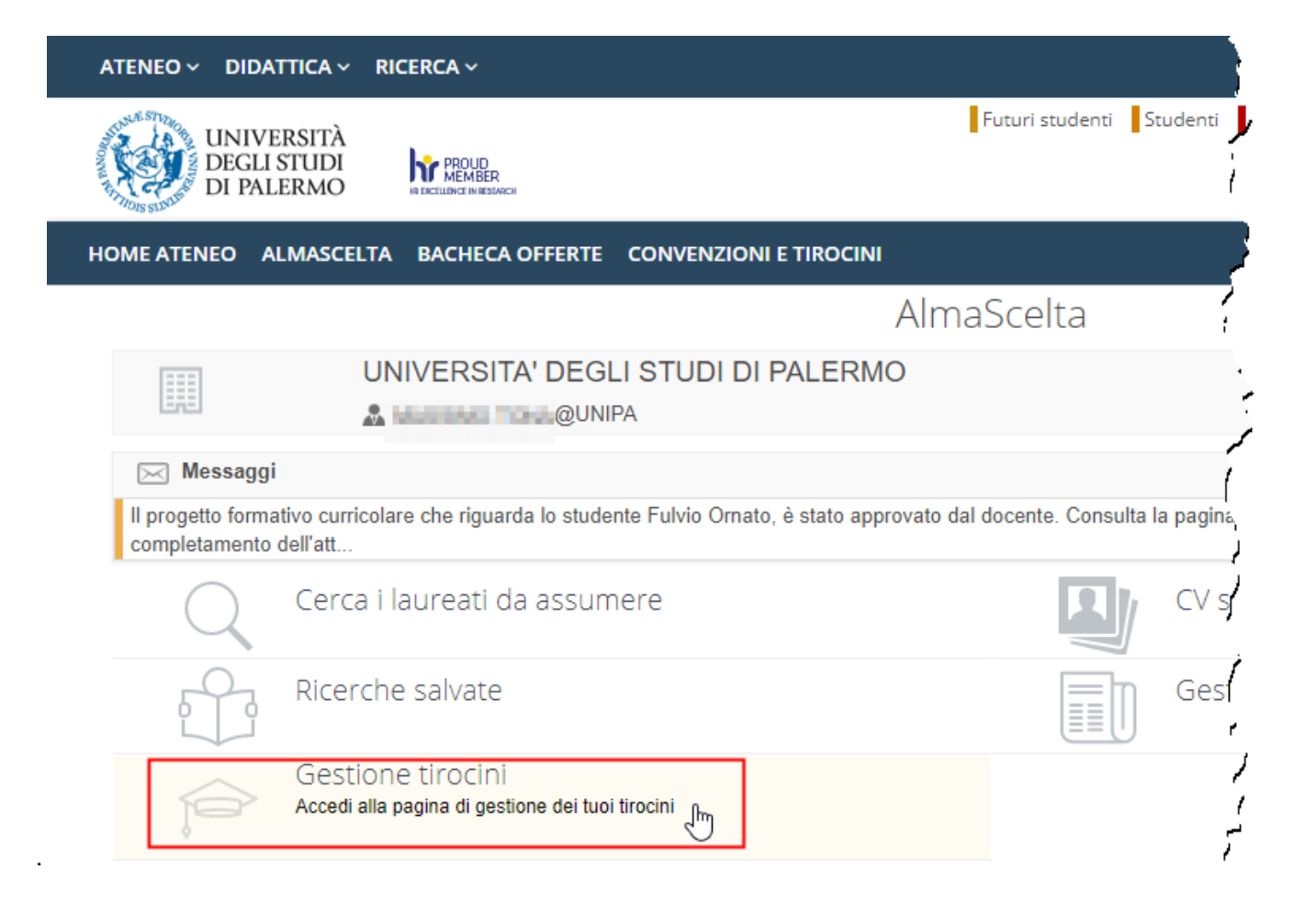

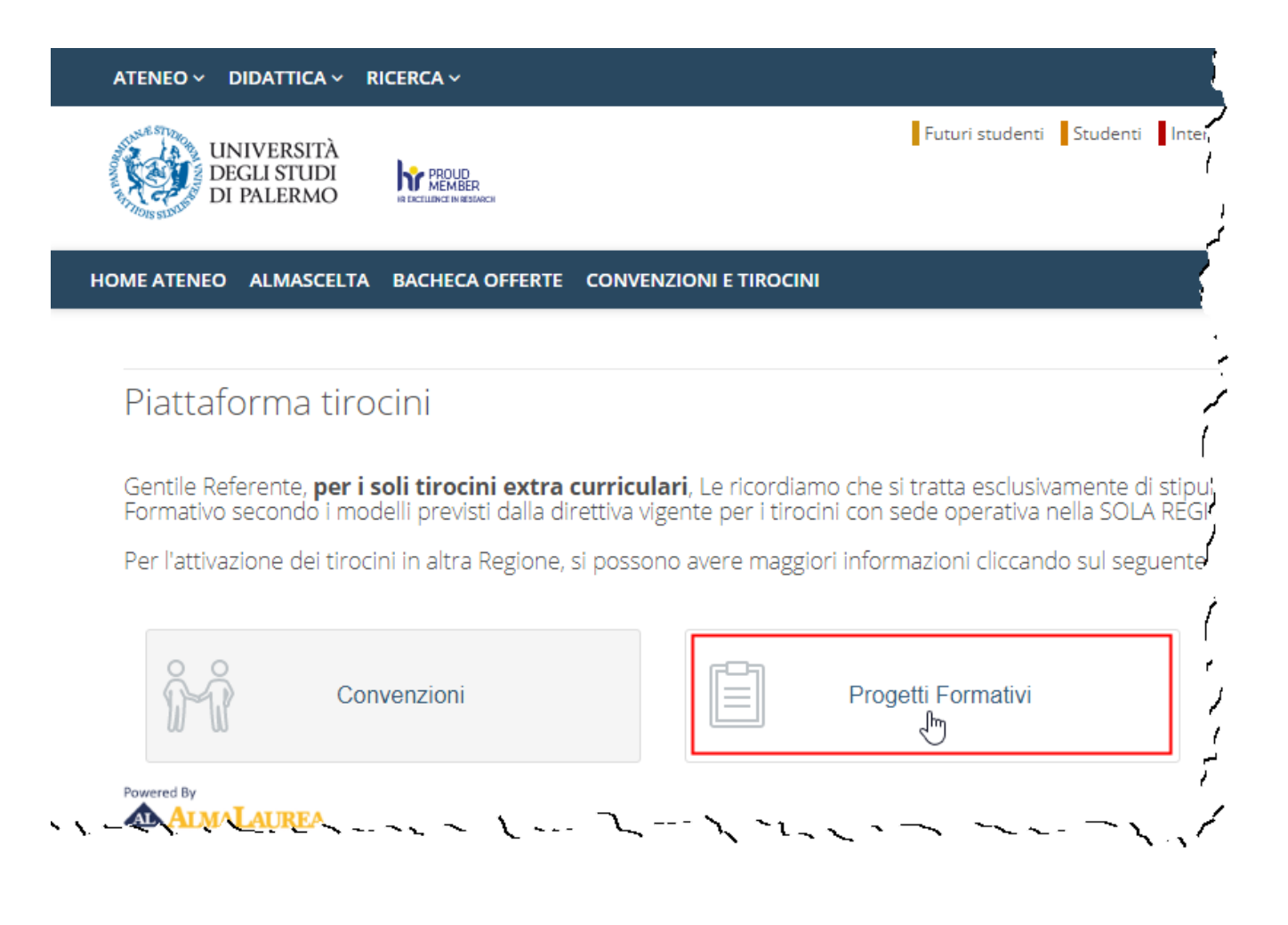

#### A questo punto è possibile cliccare su "Inserisci nuovo progetto formativo" per procedere.

| TENEO - DIDATTICA - R                   | ICERCA ~                               |                             |                     |                  | 9 SPID 9 FAC                  | Q/SEGNALAZIONI Q CER            |
|-----------------------------------------|----------------------------------------|-----------------------------|---------------------|------------------|-------------------------------|---------------------------------|
| UNIVERSITÀ<br>DEGLI STUDI<br>DI PALERMO | PROLID<br>MEMBER<br>RECEILING INVESTIG | Futt                        | uri studenti 🛛 Stuc | lenti Internati  | onal students 🛛 Docenti 📲 Im  | prese Laureati Persona          |
| OME ATENEO ALMASCELTA                   | BACHECA OFFERTE COM                    | IVENZIONI E TIROCINI        |                     |                  |                               |                                 |
|                                         |                                        |                             |                     | Home » Pla       | cement » AlmaScelta » Tirocin | i » Gestione progetti formati   |
| Gestione proget                         | tti formativi                          |                             |                     |                  |                               |                                 |
| Campi di ricerca                        | Tirocinante                            |                             | Ti                  | po tirocinio     |                               |                                 |
|                                         |                                        |                             |                     |                  |                               | •                               |
| Criteri di ricerca                      | Ordina per                             |                             | Ri                  | sultati per Pagi | na                            |                                 |
| aggiuntivi                              | Data Inizio                            | ▼ decrescente               | •                   | 10               | *                             |                                 |
| Sono stati trovati 55 risultati         | (visualizzati i risultati da 1 a 10    | )                           |                     |                  |                               |                                 |
| 1 2 3 4 5                               | 6 >                                    |                             |                     |                  | Inserisci                     | nuovo progetto formativo<br>പിന |
| Tirocinante                             | Tipo Tirocinio                         | Regione struttura ospitante | Data Inizio         | Data fine        | Stato                         | $\sim$                          |
| Pellipurito Cursidia.                   | Curriculare                            | SICILIA                     | 09/07/2018          | 28/09/2018       | 😑 Approvato non attivo        | DETTAGLIO                       |
| PHILUTE CURLON.                         | Curriculare                            | SICILIA                     | 05/03/2018          | 05/07/2018       | 🔵 Bozza                       | DETTAGLIO                       |
| PHILIATO GLADA                          | Curriculare                            | SICILIA                     | 27/02/2018          | 27/07/2018       | 😑 Da approvare                | DETTAGLIO                       |
| PHILIPHIC CLAUDA                        | Curriculare                            | SICILIA                     | 26/02/2018          | 31/05/2018       | 😑 Approvato non attivo        | DETTAGLIO                       |
| PHILIPPIC CLAUDA                        | Curriculare                            | SICILIA                     | 26/02/2018          | 26/07/2018       | 😑 Da approvare                | DETTAGLIO                       |
| PHILIPPIN CLAUDA                        | Curriculare                            | SICILIA                     | 26/02/2018          | 26/07/2018       | 😑 Da approvare                | DETTAGLIO                       |
|                                         |                                        | > >1                        |                     |                  | · >                           |                                 |

La figura seguente mostra come appare la schermata successiva al click

| Convenzione                 | 01/10/2017 - Solo curricolari - (19/10/2017 - 31/12/2020) | • (  |
|-----------------------------|-----------------------------------------------------------|------|
| Tipo Tirocinio*             |                                                           | • (1 |
| Sede operativa Tirocinio*   |                                                           | Ŧ    |
| Data di inizio*             | dd/mm/yyyy                                                | 0    |
| Data di fine *              | dd/mm/yyyy                                                |      |
| Codice Fiscale Tirocinante* |                                                           |      |
| Matricola*                  |                                                           |      |
|                             | Derrort                                                   |      |
|                             | Procedi                                                   |      |

Affinché i dati relativi allo studente (numero di matricola e codice fiscale) vengano riconosciuti dal sistema è necessario che lo studente esegua prima la seguente procedura:

Lo studente accede al portale studenti tramite le proprie credenziali di Ateneo, va sul menù «Altro» -> «Almalaurea Accesso» e clicca sul pulsante "Registrati/Accedi".

Fatto ciò deve completare la registrazione sul sito Almalaurea inserendo i dati richiesti fino alla completa registrazione del suo profilo di studente,

La S.O., una volta inserite le informazioni richieste (obbligatorie quelle contrassegnate con \*) sarà possibile cliccare su "*Procedi*" come mostrato nella seguente figura:

| Convenzione                 | 01/10/2017 - Solo curricolari - (19/10/2017 - 31/12/2020) | ? |
|-----------------------------|-----------------------------------------------------------|---|
| Tipo Tirocinio*             | Curriculare •                                             | ? |
| Sede operativa Tirocinio*   | SICILIA                                                   | ] |
| Numero CFU                  | 5                                                         | ] |
| Data di inizio*             | 01/03/2018                                                | 0 |
| Data di fine *              | 31/05/2018                                                | ] |
| Codice Fiscale Tirocinante* | 82783078556258                                            |   |
| Matricola *                 | extent Sete                                               |   |
|                             | Dracadi                                                   |   |

- Convenzione: seleziona la convenzione attiva.
- Tipo Tirocinio\*:
  - Curriculare: tirocinio svolto da studente (con o senza CFU) che inizia e termina entro la data di conseguimento del titolo di Studio (laurea / master / dottorato). Se il tirocinio é curriculare si potrà indicare anche il numero di CFU;
  - Extracurriculare: tirocinio svolto da laureato o da laureando che consegue il titolo di studio (laurea / master / dottorato) durante lo svolgimento del tirocinio medesimo;
- Sede operativa Tirocinio\*: Regione dove si svolge il tirocinio;
- Numero CFU: appare solo se il tirocinio è di tipo curricolare e va indicato, se conosciuto, il numero di CFU indicati nel piano di studi dello studente
- Data di inizio\*: data prevista di inizio tirocinio;
- **Data di fine**\*: data prevista di fine tirocinio. E' opportuno che la data di fine tirocinio inserita sia significativamente maggiore della data di presunta fine. Questo per evitare che il tirocinio venga automaticamente chiuso alla data indicata quando invece, per vari motivi, il tirocinio non ancora terminato. Se il tirocinio termina prima è possibile chiedere la chiusura anticipata per completamento delle ore previste ;

- Codice Fiscale Tirocinante\*: (vedi nota precedente)
- Matricola\*: matricola universitaria dello studente (vedi nota precedente);

Nella schermata successiva è necessario inserire una serie di informazioni mentre altre vengono precompilate dal sistema..

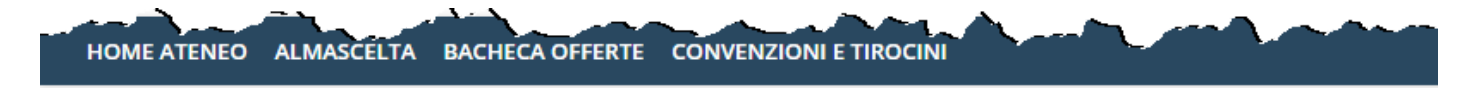

Home » Placement » AlmaScelta

#### Progetto formativo

|    | Tipo Tirocinio             | Curriculare                                                                                                    |
|----|----------------------------|----------------------------------------------------------------------------------------------------|
| 1  | Sede operativa Tirocinio   | SICILIA                                                                                                    |
|    | Numero CFU                 | 5                                                                                                    |
|    | Data di inizio             | 01/03/2018                                                                                                    |
|    | Data di fine               | 31/05/2018                                                                                                    |
|    | Codice Fiscale Tirocinante | PARTY CARE HIGTORY                                                                                                    |
|    | Matricola                  | ANTY VIEWEEKE                                                                                                    |
|    | Convenzione                | 01/10/2017 - Solo curricolari - (19/10/2017 - 31/12/2020)                                                                                                    |
| 1~ | ,                          | Land the second and the second second |

| Dati anagrafici del tirocinante |         |   |
|---------------------------------|---------|---|
| Nome*                           | Fala    |   |
| Cognome*                        | Fata    |   |
| Data di nascita*                | 15/11/  |   |
| Stato di nascita *              | ITALIA  | Ŧ |
| Provincia di nascita *          | PALERMO | T |
| Comune di nascita *             | PALERMO | ¥ |

| Recapiti del tirocinante |                                |   |
|--------------------------|--------------------------------|---|
| Stato *                  | ITALIA                         | ۷ |
| Provincia *              | PALERMO                        | ٣ |
| Comune *                 | PALERMO                        | ٣ |
| Indirizzo *              | NE REINDER (P                  |   |
| CAP *                    | 108.000-000-001/75             |   |
| Cellulare*               | national and the second of the |   |
| Telefono*                | THE DELETION OF                |   |
| E-mail*                  | @####.com                      |   |

| Tipo di laurea *            | Laurea triennale |            | * |
|-----------------------------|------------------|------------|---|
| Classificazione del corso * | Ingegneria dell' | ٣          |   |
| Corso di studi *            | INGEGNERIA II    | NFORMATICA |   |
| Scuola/ dipartimento*       | Scuola POLITE    | CNICA      | ٣ |
| Anno di corso*              | 3                | 0          |   |
| CFU maturati                |                  |            |   |

| Nome azienda*                            | UNIVERSITA' DEGLI STUDI DI PALERMO |   |
|------------------------------------------|------------------------------------|---|
| Partita IVA                              |                                    |   |
| Codice fiscale                           |                                    |   |
| Codice ATECO*                            | 0                                  |   |
| Natura giuridica*                        |                                    |   |
| Sede legale                              |                                    |   |
| Stato *                                  | ITALIA                             | • |
| Provincia *                              | PALERMO                            | • |
| Comune *                                 | PALERMO                            | , |
| Indirizzo *                              | Viale delle Scienze - Edificio 2   |   |
| CAP *                                    | 90128                              |   |
| Telefono della sede tirocinio<br>(R.U.)* |                                    |   |
|                                          |                                    |   |

Per quanto riguarda il **Codice ATECO**, esso identifica una ATtività ECOnomica secondo apposita classificazione ISTAT. Inserire un codice di 6 cifre formato da tre coppie di numeri separati dal punto (es. 99.99.99) come da classificazione ATECO 2007 reperibile sul sito web <u>http://www.istat.it/it/strumenti/definizioni-e-classificazioni/ateco-2007</u>

| Dipartimento e/o contattato personalmente dal tiro | ocinante.                                                                 |
|----------------------------------------------------|---------------------------------------------------------------------------|
| Docente Non Censito                                | Ŧ                                                                         |
|                                                    |                                                                           |
|                                                    |                                                                           |
|                                                    |                                                                           |
|                                                    |                                                                           |
|                                                    |                                                                           |
|                                                    |                                                                           |
|                                                    |                                                                           |
|                                                    |                                                                           |
|                                                    | Dipartimento e/o contattato personalmente dal tiro<br>Docente Non Censito |

Il docente tutor accademico viene indicato dal Consiglio del Corso di Studi dello studente e l'azienda dovrà selezionarlo da apposito menù a tendina. Dovrà essere lo studente ad indicare all'azienda il nominativo del docente.

| Sede del tirocinio                             |                        |   |
|------------------------------------------------|------------------------|---|
| Stato *                                        | ITALIA                 | • |
| Provincia *                                    | Seleziona la provincia | * |
| Comune *                                       | Seleziona il comune    | ¥ |
| Indirizzo *                                    |                        |   |
| CAP *                                          |                        |   |
| Numero tirocini in corso<br>ESCLUSO QUELLO DEL |                        |   |
| PRESENTE PROGETTO<br>FORMATIVO*                |                        |   |
| Numero dipendenti a tempo                      | 0                      |   |
| indeterminato / determinato *                  |                        |   |

Numero dipendenti a tempo indeterminato / determinato: Indicare il numero di dipendenti relativo alla sede ospitante e non quello dell'intera azienda.

Nel conteggio delle risorse umane si devono ricomprendere:

- il o i titolari di impresa e i coadiuvanti, liberi professionisti singoli o associati;
- i lavoratori con contratto a tempo indeterminato, determinato o di collaborazione non occasionale, di durata pari almeno a 12 mesi;

 i soci lavoratori di cooperative, come definiti dalla L. n. 142/2001; per i rapporti non a tempo indeterminato deve essere rispettato il limite minimo di durata di 12 mesi.Per le attività di carattere stagionale, lavoratori e collaboratori a tempo determinato potranno essere conteggiati anche in caso di durate inferiori a 12 mesi, a condizione che il loro contratto abbia inizio prima dell'avvio del tirocinio e si concluda successivamente alla conclusione dello stesso.

| Area Professionale*             |  |
|---------------------------------|--|
| Responsabile Servizio di        |  |
| Prevenzione e protezione*       |  |
| Medico competente               |  |
| Durata del tirocinio            |  |
| (in mesi)*                      |  |
| Numero di ore da svolgere *     |  |
| Ore settimanali previste*       |  |
| Giorni di presenza              |  |
| (Lun, Mar,)*                    |  |
| Orario di accesso ai locali del |  |
| tirocinio (HH:MM)*              |  |
| Orario di uscita (HH:MM)*       |  |

Medico competente: da indicare solo se azienda sottoposta a controllo sanitario;

| Obiettivi e modalità di svolgim                  | nto del tirocinio |
|--------------------------------------------------|-------------------|
| Competenze da sviluppare<br>di base *            |                   |
| _                                                |                   |
| Competenze da sviluppare<br>professionalizzanti* |                   |
|                                                  | 1                 |
| Competenze da sviluppare<br>trasversali*         |                   |
|                                                  | 1                 |
| Attività previste*                               |                   |
|                                                  |                   |

- Competenze da sviluppare di base\*: Sono competenze di tipo generale, trasferibili a differenti compiti, rilevanti per la formazione e la preparazione professionale generale della persona. Rientrano sotto questa voce per esempio: informatica di base, lingua straniera, conoscenze di sicurezza e antinfortunistica, capacità organizzative, garantire nella fase di avvio del tirocinio adeguata informazione e formazione in materia di salute e la sicurezza in ambiente di lavoro ai sensi degli artt. 36 e 37 del D.Igs 81/2008, inoltre deve essere garantita , se prevista, la sorveglianza sanitaria ai sensi dell' art. 41 del medesimo decreto
- **Competenze da sviluppare professionalizzanti\***: Sono competenze altamente specifiche e sono acquisite in ambiti specialistici. Tali competenze fanno riferimento a determinate aree disciplinari e sono strettamente connesse al contesto lavorativo in cui è inserito il candidato
- **Competenze da sviluppare trasversali\***: Vasto insieme di abilità di carattere generale che consente di rispondere alle richieste dell'ambiente organizzativo, e che non è specifico di una professione. Esempi di tali capacità sono: problem solving, lavoro d'equipe, decision making, gestione dello stress, organizzazione del lavoro, ecc.
- Attività previste\*: Indicare le mansioni / attività che svolgerà il tirocinante

| the second second and the second second second second second second second second second second second second s                                                                                             | Annulla                             | alva in bozza         | Salva e invia            |
|----------------------------------------------------------------------------------------------------|-------------------------------------|-----------------------|--------------------------|
| Cliccando su "Annulla" si ritorna alla schermata di dettaglio.<br>Cliccando su "Salva in Bozza" il progetto formativo viene salvato<br>Cliccando su "Salva e invia" il progetto formativo sarà salvato e in | in bozza.<br>wiato allo staff per l | l'approvazione. No    | n sarà più possibile     |
| owered By                                                                                                    |                                     |                       | مبر<br>بر<br>:           |
| Universita' degli Studi di Palecino, Piazza Maria, 61                                                                                                    | 00123 PALFRMO - Cod                 | lice Fiscale 80023730 | 825 - Partita IVA 006058 |

Se non tutti i campi sono stati valorizzati o se non si è sicuri della valorizzazione di alcuni di essi il progetto formativo può essere salvato in bozza e successivamente riaperto per eventuali modifiche.

Se invece il progetto formativo è stato completato può essere premuto il pulsante "Salva e Invia" che permette l'inizio dell'iter di approvazione del progetto formativo da parte del docente tutor con le necessarie verifiche da parte dello staff.

|                                                               | Annulla  | Salva in bozza | Salva e invia |
|---------------------------------------------------------------|----------|----------------|---------------|
| ccando su "Annulla" si ritorna alla schermata di dettaglio    |          |                |               |
| anada au "Calua in Danne" il ana atta farmativa viena anturta | in bozzo |                |               |

Si ricorda che il progetto formativo approvato dal docente, operazione che porta il progetto formativo nello stato "APPROVATO NON ATTIVO", non permette l'inizio del tirocinio. Come indicato nel paragrafo "Ciclo di vita del progetto formativo" è necessario che il progetto formativo approvato dal docente venga stampato, che venga firmato e timbrato dalla S.O. e firmato dallo studente, scansionato e inserito come allegato al progetto formativo. Solo dopo questa operazione gli operatori di Staff dell'Ateneo valuteranno la completezza amministrativa del progetto formativo che verrà attivato.